#### ISTRUZIONI PER IL COLLEGAMENTO AL WEBINAR DEL 21 SETTEMBRE ORE 16.00

### Collegamento da PC:

## 1<sup>a</sup> opzione

Cliccare su

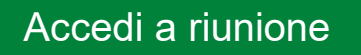

Scaricare la **App** oppure cliccare su "**accedi tramite browser**" in basso del vostro monitor Accedere come OSPITE Inserire il proprio NOME e COGNOME Inserire la propria email

# 2<sup>a</sup> opzione

Cliccare sul seguente link oppure copiarlo e incollarlo in Chrome, Edge o Firefox

https://rafvg-insiel.webex.com/rafvginsiel/j.php?MTID=m168c05470f8b9b3188b0c0f4f3b61490

## **3**<sup>a</sup> opzione

Digitare nella barra di Chrome, Edge o Firefox <u>https://rafvg-insiel.webex.com</u> Digitare il numero riunione: 2732 849 1712 Inserire la password: 1234

## Collegamento da uno smartphone o un tablet

Scaricare l'app

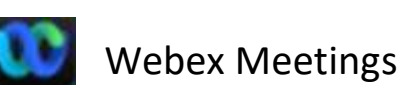

Cliccare su Partecipa (non su accedi) Inserire il numero riunione: 2732 849 1712 Inserire il proprio Nome e Cognome Inserire la propria email Cliccare su Partecipa in alto a destra del vostro monitor oppure sulla freccia per confermare Cliccare nuovamente su Partecipa Inserire la password riunione: 1234 Collegamento da un sistema video

Chiama 27328491712@rafvg-insiel.webex.com

Per avere assistenza tecnica in fase di collegamento chiamare i seguenti numeri:

040 37 37 265

040 37 37 619

040 37 37 587